## WS Video Tutorials - Basics 1.2 SAP Launchpad

Steps to create an SAP launchpad:

- Delete the Easy Access object on the screen.
- Create a group box to hold the launchpad buttons.
- Create the launchpad buttons
  - Right-click -> Properties on the button to add text and icon.
  - In the Command tab add the transaction code to navigate to.
- Add an HTML page or image to the screen.
- Save in Designer and all the changes will appear in SAP.

Unique solution ID: #1614 Author: Shilpa Sahu Last update: 2021-01-29 18:37